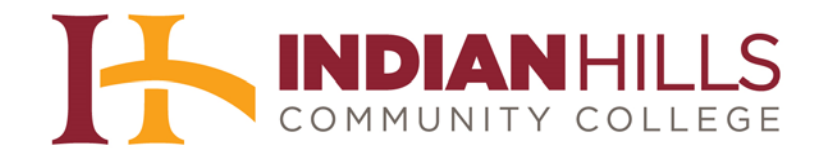

## Faculty Tutorial: Grade a Wiki

Purpose: To show faculty members how to grade a "Wiki" in MyHills.

From within your course, click "Course Tools," located in the blue Course Menu.

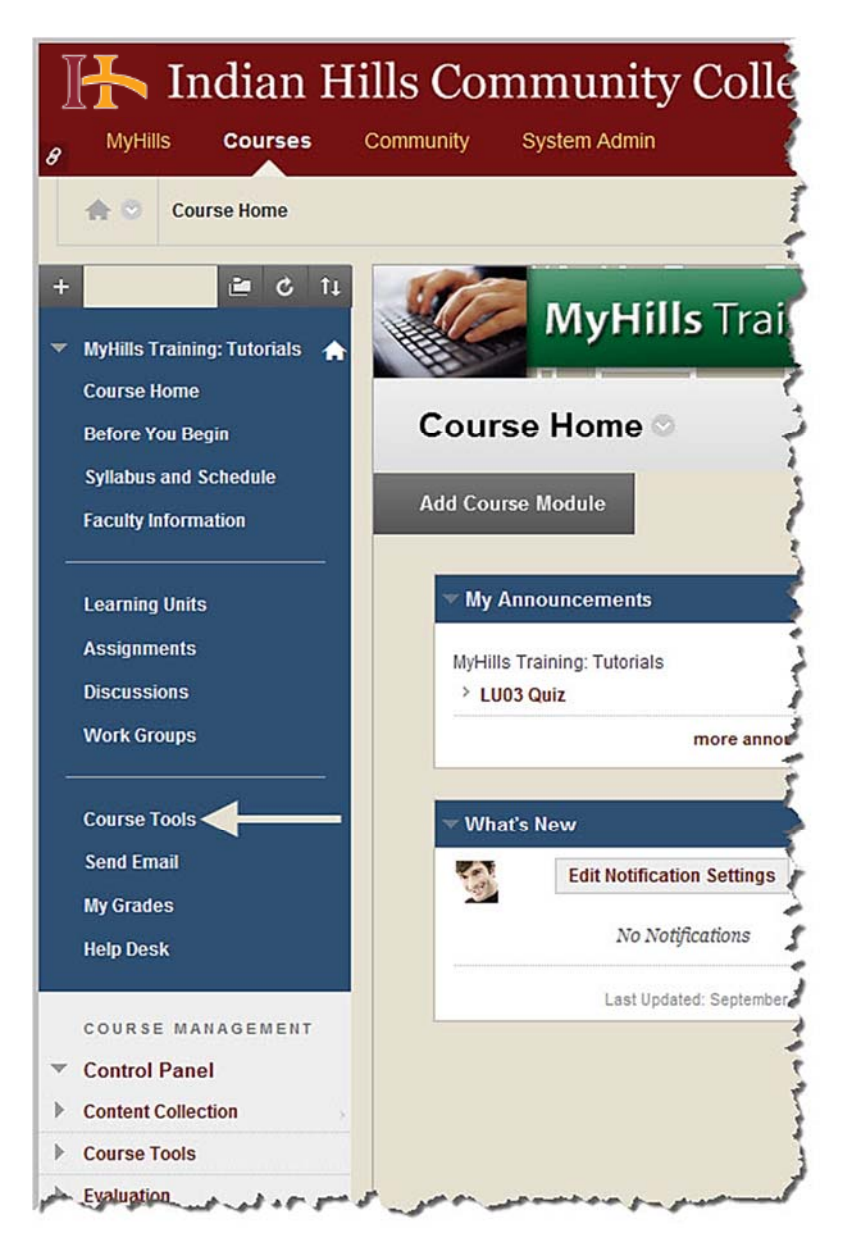

The "Tools" page will open.

| B Indian Hi           | Ils Community College                 |
|-----------------------|---------------------------------------|
| 🏫 🗇 Tools             |                                       |
| + C 11                | Tools 🔶                               |
| Course Home           |                                       |
| Before You Begin      | Announcements Hide Link               |
| Syllabus and Schedule | Create and view Course Announcements. |

Select "Wikis."

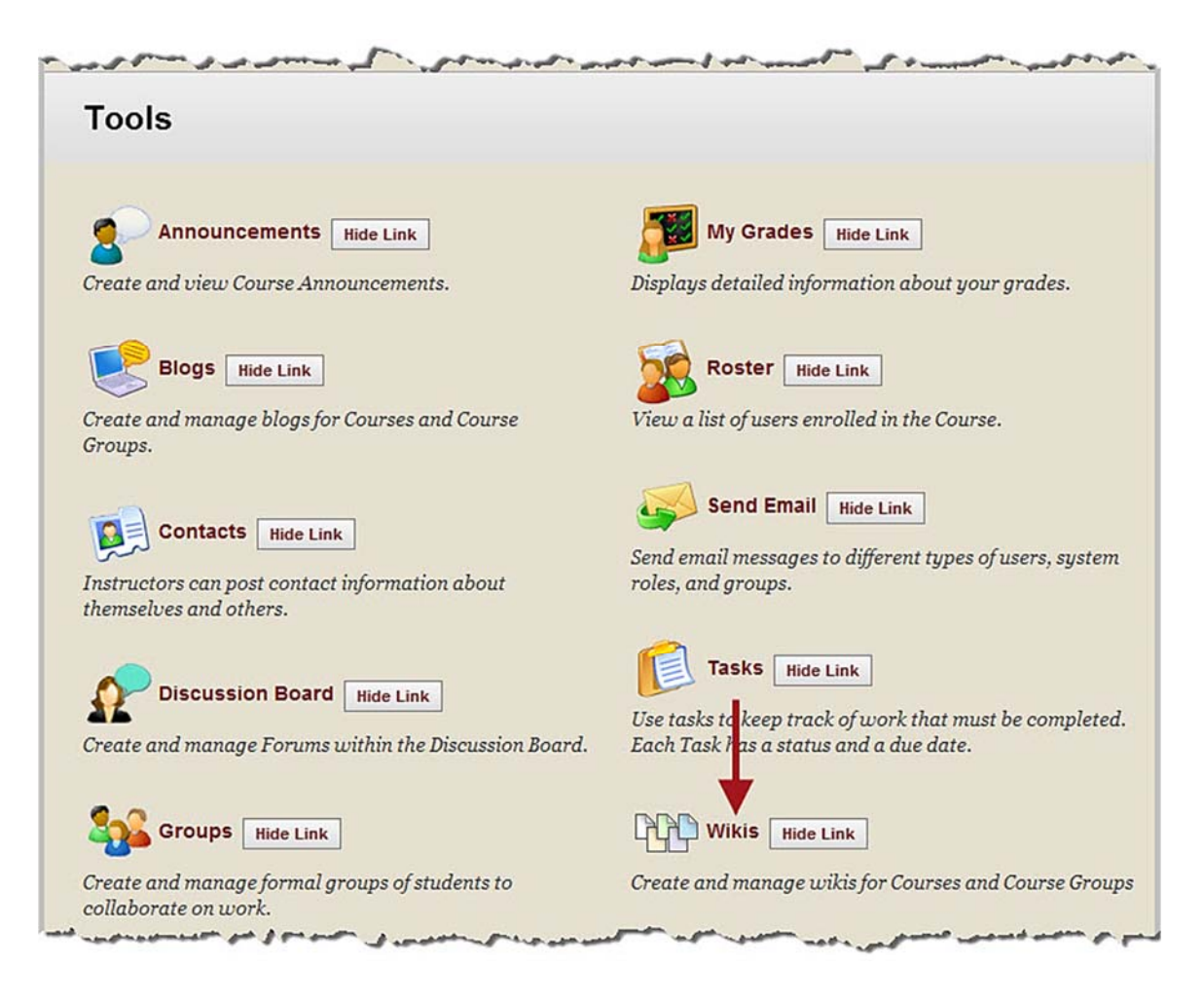

The "Wikis" page will open.

| B MyHills Courses C                                                          | Is Community College                                                                        |
|------------------------------------------------------------------------------|---------------------------------------------------------------------------------------------|
| In the Wikis                                                                 |                                                                                             |
| + C 1↓<br>▼ MyHills Training: Tutorials ↑<br>Course Home<br>Refore You Regin | Wikis<br>A Wiki is a collaborative tool that allows Students<br>materials. <u>More Help</u> |
| Syllabus and Schedule<br>Faculty Information                                 | Create Wiki                                                                                 |

On the "Wikis" page, select the wiki you would like to grade.

Note: You can also grade wikis from the "Needs Grading" area of your course. Please see the tutorial "Grade Center: Needs Grading" for more information.

| VIKIS                                              |                         |                                      |               |              |
|----------------------------------------------------|-------------------------|--------------------------------------|---------------|--------------|
| Wiki is a collaborative to<br>naterials. More Help | ol that allows Students | to contribute and modify one or more | e pages of Co | urse-related |
| reate Wiki                                         |                         |                                      |               |              |
| Delete Availability                                | Student Access          | Student Comment Access 💝             |               |              |
| Name 🛆                                             | Type Student A          | Student Comment Access               | Last Mo       | odified Date |
| Course Study Guide 😒                               | Course Open to E        | diting Open to Commenting            | 9/30/13       | 4:26 PM      |
| Delete Availability                                | Student Access          | Student Comment Access 📎             |               |              |
|                                                    |                         |                                      |               | Edit Desins  |

The wiki you selected will open.

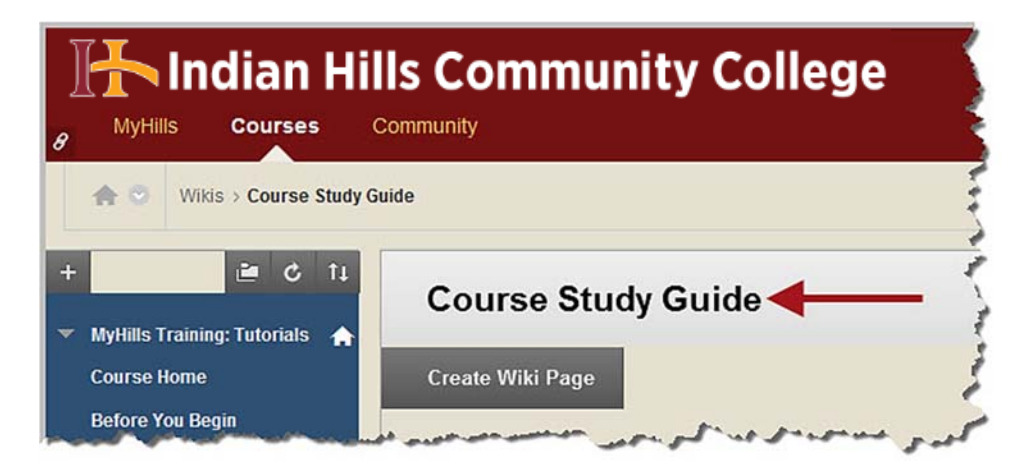

The wiki "Home" page will appear below the "Instructions."

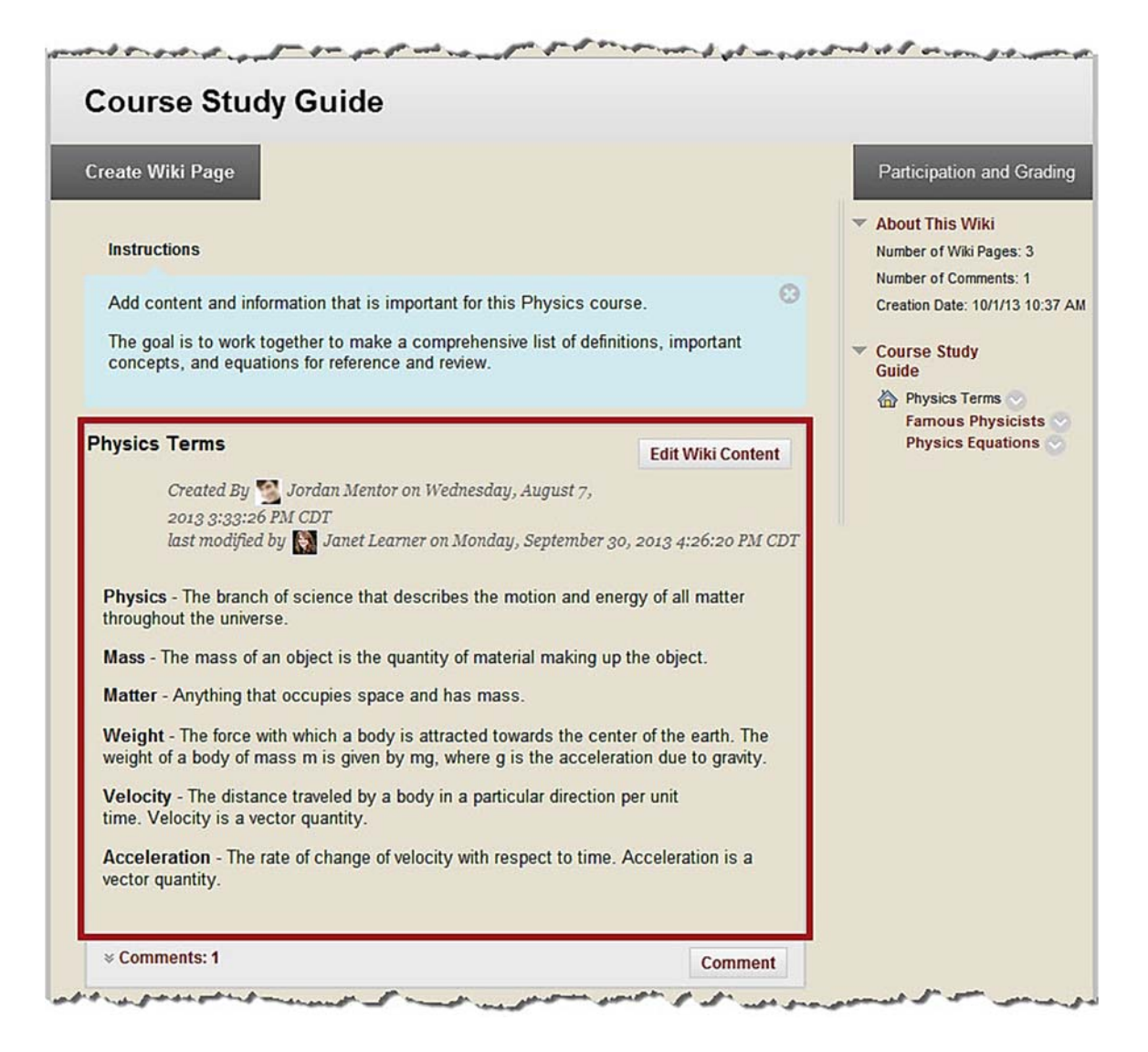

Select "Participation and Grading."

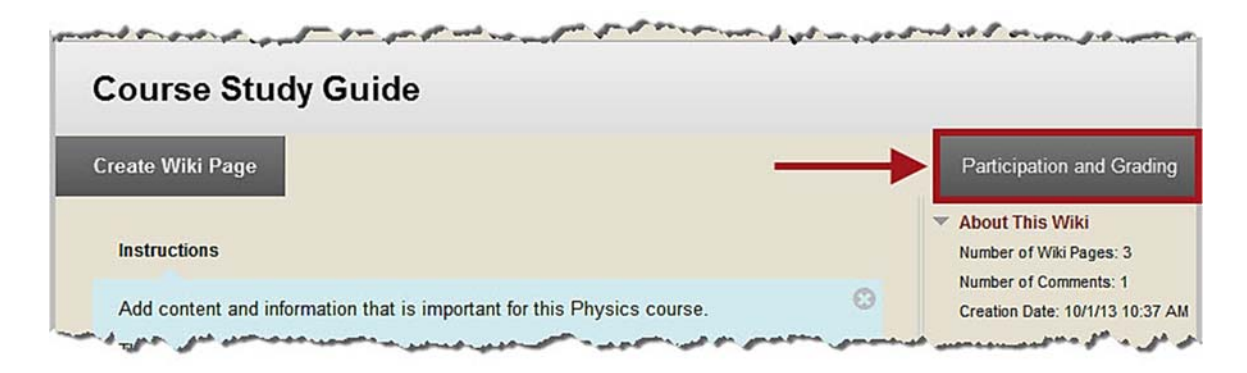

The "Participation Summary" page will open.

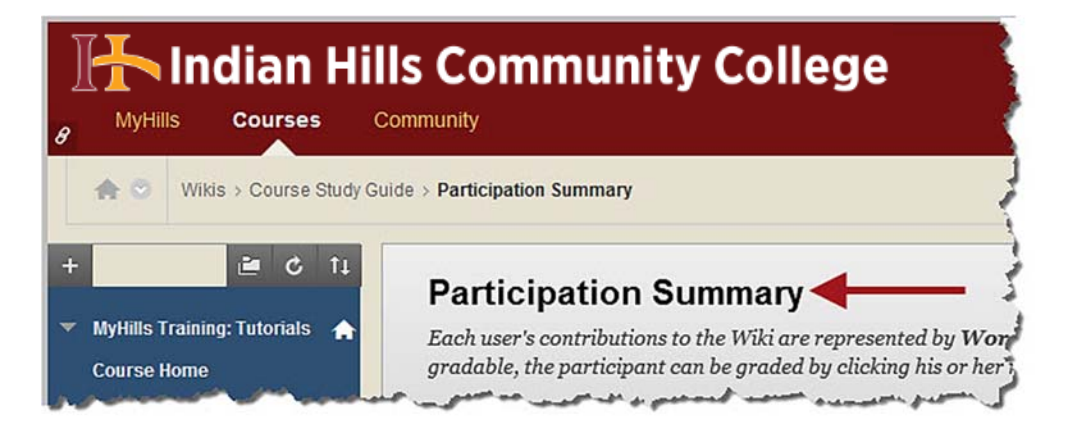

A summary of each person's participation will be shown in the box on this page.

| Each user's o<br>gradable, th | contributions<br>e participant o       | to the Wiki are represe<br>can be graded by clicki | nted by <b>Words</b> I<br>ing his or her nan | <b>Modified</b> and <b>Page</b><br>ne. <u>More Help</u> | e Saves. If the Wiki is                                                                                                    |
|-------------------------------|----------------------------------------|----------------------------------------------------|----------------------------------------------|---------------------------------------------------------|----------------------------------------------------------------------------------------------------|
| Name                          | Words<br>Modified<br>(Number<br>Count) | Words Modified<br>(Percentage)                     | Page Saves<br>(Number<br>Count)              | Page Saves<br>(Percentage)                              | <ul> <li>About This Wiki</li> <li>Wiki Name: Course Study Guid</li> <li>Type: Course</li> <li>Creation Date: 10/1/13 11:05 A</li> <li>Pages: 3</li> </ul> |
| Janet<br>Learner              | 112                                    | 56%                                                | 3                                            | 50%                                                     | Comments: 1                                                                                                    |
| Jordan<br>Mentor              | 19                                     | 9%                                                 | 2                                            | 33%                                                     | Contributions By:<br>Show All Members<br>All                                                                                                    |
| Stuart                        | 68                                     | 34%                                                | 1                                            | 16%                                                     | 📓 Janet Learner 🚺                                                                                                    |

©Indian Hills Community College | www.indianhills.edu | Page 5 of 15

The names of the students who contributed to the wiki will be listed on the right side of the page. Click the name of the student whose contribution(s) you would like to view.

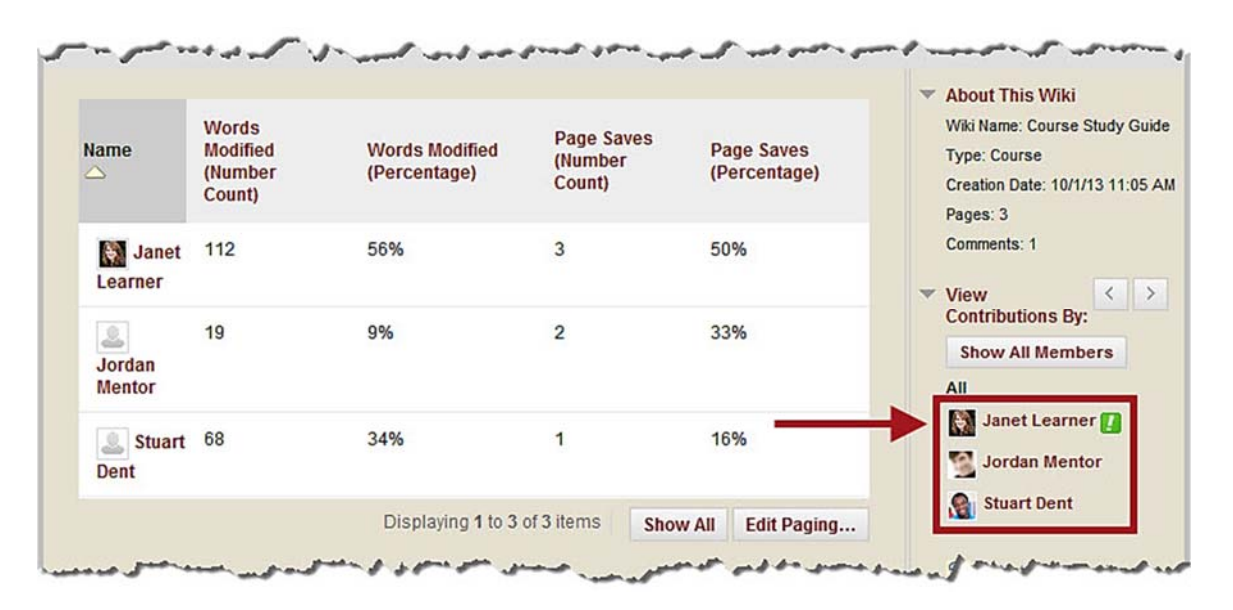

The "Participant's Contribution" page for the student you chose will open.

| MyHills Courses                                                                                                    | IIs Commun<br>Community                                                                                          | ity Colleg                                                                                 | е                                            |                                 |                                                        |
|----------------------------------------------------------------------------------------------------|----------------------------------------------------------------------------------------------------|--------------------------------------------------------------------------------------------|----------------------------------------------|---------------------------------|--------------------------------------------------------|
| ★ ♥ Wikis > > Participatio                                                                                                    | n Summary > Participant's Cont                                                                                   | ribution: Janet Learner                                                                    |                                              |                                 |                                                        |
| <ul> <li>MyHills Training: Tutorials</li> <li>Course Home</li> <li>Before You Begin</li> <li>Syllabus and Schedule</li> </ul> | Participant's<br>All pages and versions to<br>under User's Modific<br>annotated changes. Ma<br>Display Pages All | Contribution:<br>that you have modified of<br>ations, if available. Clic<br>ore Help<br>Go | Janet  <br>are listed. To<br>ck a link in th | Learn<br>see your s<br>e Page V | er <b>d</b><br>specific changes, o<br>ersion column to |
| Faculty Information                                                                                                    |                                                                                                    |                                                                                            |                                              |                                 |                                                        |
| Learning Units                                                                                                    | Page Version                                                                                                    | User's Modifications                                                                       | Created On                                   | W                               | ords Modified                                          |
| Assignments                                                                                                    | Physics Terms (4)                                                                                                | Compare to Version 3                                                                       | 9/30/13 4:20                                 | 6 PM 12                         |                                                        |
| Discussions                                                                                                    | Physics Terms (2)                                                                                                | Compare to Version 1                                                                       | 9/24/13 11:4                                 | 43 AM 29                        | į.                                                     |
| Work Groups                                                                                                    | Famous Physicists (1)                                                                                            | Compare to Version 1                                                                       | 9/25/13 3:5                                  | 3 PM 71                         |                                                        |
| Course Tools                                                                                                    |                                                                                                    | Displaying 1 to 3                                                                          | 3 of 3 items                                 | Show All                        | Edit Paging                                            |
| Send Email                                                                                                    | mant                                                                                                    | and and a show                                                                             |                                              | une.                            | مدمر دم د                                              |

To view changes made to a wiki page by the student you selected, click "**Compare...**" under "User's Modifications."

| All pages and versions i                      | that you have modified o                       | are listed. To see        | e your specific change | es, choose to compare versions                 |
|-----------------------------------------------|------------------------------------------------|---------------------------|------------------------|------------------------------------------------|
| under User's Modific<br>unnotated changes. Mo | <b>ations</b> , if available. Clic<br>ore Help | ck a link in the <b>P</b> | age Version colum      | n to view the version without                  |
| intotatea changes. ma                         |                                                |                           |                        |                                                |
| splay Pages All                               | ✓ Go                                           |                           |                        |                                                |
|                                               |                                                |                           |                        | About This Wiki                                |
| Page Version                                  | User's Modifications                           | Created On                | Words Modified         | Wiki Name: Course Study Guid                   |
| Physics Terms (4)                             | Compare to Version 3                           | 9/30/13 4:26 PI           | W 12                   | Type: Course<br>Creation Date: 10/1/13 11:05 / |
| Physics Terms (2)                             | Compare to Version 1                           | 9/24/13 11:43 A           | AM 29                  | Pages: 2<br>Comments: 1                        |
| and the second second and a reference         | Compare to Version 1                           | 9/25/13 3:53 PI           | M 71                   | Participation                                  |
| Famous Physicists (1)                         |                                                |                           |                        |                                                |

The "Page Comparison" page will open in a new window.

| Page Cor                                                                                           | nparison                                                                                        | erstand how one version u                                                                                                    | as cha                        | nged in comp                                        | parison to the other version                                    | n of this Wiki page. |
|----------------------------------------------------------------------------------------------------|-------------------------------------------------------------------------------------------------|----------------------------------------------------------------------------------------------------|-------------------------------|-----------------------------------------------------|-----------------------------------------------------------------|----------------------|
| Comparisor                                                                                         | n Details                                                                                       | Legend                                                                                                    |                               |                                                     |                                                                 |                      |
|                                                                                                    |                                                                                                 |                                                                                                    |                               |                                                     |                                                                 | Θ                    |
|                                                                                                    | Version:                                                                                        | 3                                                                                                    |                               | Version:                                            | 4                                                               |                      |
|                                                                                                    | Page Title:                                                                                     | Physics Terms                                                                                                    |                               | Page Title:                                         | Physics Terms                                                   |                      |
|                                                                                                    | Created On:                                                                                     | 9/30/13 4:14 PM                                                                                                    |                               | Created On:                                         | 9/30/13 4:26 PM                                                 |                      |
|                                                                                                    | Author:                                                                                         | Stuart Dent                                                                                                    |                               | Author:                                             | Manet Learner                                                   |                      |
|                                                                                                    | Size:                                                                                           | 1 KB                                                                                                    |                               | Size:                                               | 1 KB                                                            |                      |
| Physics Terr<br>Physics - The<br>Mass - The ma<br>Matter - Anyth<br>Weight - The<br>mg, where g is | ns<br>branch of scie<br>ass of an object<br>ing that occup<br>force with whice<br>the accelerat | nce that describes the motio<br>of is the quantity of material r<br>pies space and has mass.<br>of a body is attracted toward<br>ion due to gravity. | n and e<br>naking<br>s the ce | nergy of all m<br>up the object.<br>enter of the ea | atter throughout the universe<br>rth. The weight of a body of r | nass m is given by   |
| Velocity - The                                                                                     | distance trav                                                                                   | eled by a body in a particular                                                                                                    | directio                      | n per unit tim                                      | e Velocity is a vector quanti                                   | ity.                 |
| Acceleration                                                                                       | - The rate of c                                                                                 | hange of velocity with respec                                                                                                    | t to tim                      | e. Acceleratio                                      | n is a vector quantity.                                         |                      |
|                                                                                                    |                                                                                                 |                                                                                                    |                               |                                                     |                                                                 | ← ОК                 |

©Indian Hills Community College | <u>www.indianhills.edu</u> | Page 7 of 15

Information about each version of the wiki you are comparing, such as the authors and dates, will be in the "Comparison Details" box.

| omparis | son Details | Legend          |             |                 |  |
|---------|-------------|-----------------|-------------|-----------------|--|
|         | Version:    | 3               | Version:    | 4               |  |
|         | Page Title: | Physics Terms   | Page Title: | Physics Terms   |  |
|         | Created On: | 9/30/13 4:14 PM | Created On: | 9/30/13 4:26 PM |  |
|         | Author:     | Stuart Dent     | Author:     | 퉳 Janet Learner |  |
|         | Size:       | 1 KB            | Size:       | 1 KB            |  |

The content of the Wiki Page will appear directly below the "Comparison Details" box.

| Comparison  | n Details   | Legend          |             |                 |   |
|-------------|-------------|-----------------|-------------|-----------------|---|
|             | Version:    | 3               | Version:    | 4               | • |
|             | Page Title: | Physics Terms   | Page Title: | Physics Terms   |   |
|             | Created On: | 9/30/13 4:14 PM | Created On: | 9/30/13 4:26 PM |   |
|             | Audioan     | A               | Author:     | M lanet Learner |   |
|             | Author:     | Stuart Dent     |             | Sallet Leallier |   |
| nysics Terr | Size:       | 1 KB            | Size:       | 1 KB            |   |

Click "Legend" for an explanation of the different markings that are shown when comparing versions of a Wiki Page.

| mparis | on Details  | Legend          | - |             |                 |
|--------|-------------|-----------------|---|-------------|-----------------|
|        |             |                 |   |             |                 |
|        | Version:    | 3               |   | Version:    | 4               |
|        | Page Title: | Physics Terms   |   | Page Title: | Physics Terms   |
|        | Created On: | 9/30/13 4:14 PM |   | Created On: | 9/30/13 4:26 PM |
|        | Author:     | Stuart Dent     |   | Author:     | 🔛 Janet Learner |
|        | Size:       | 1 KB            |   | Size:       | 1 KB            |

The legend will appear. Use the legend to understand how one version of the Wiki Page changed in comparison to the previous version.

|                           |                             |                                                  |                         |                        |                                        | _    |
|---------------------------|-----------------------------|--------------------------------------------------|-------------------------|------------------------|----------------------------------------|------|
|                           | Text added:                 | Sample                                           | Image added:            |                        | Image added 2:                         |      |
|                           | Text removed:               | Sample                                           | Image removed:          |                        | Image removed 2:                       |      |
| -                         | Text changed:               | Sample                                           | Image changed:          |                        | Image changed 2:                       |      |
| s - The                   | mass of an o                | object is the quantity                           | of material maki        | ng up the object.      |                                        |      |
| ter - Ar                  | nything that o              | ccupies space and h                              | nas mass.               |                        |                                        |      |
|                           |                             |                                                  |                         |                        |                                        |      |
| i <b>ght</b> - T<br>where | he force with g is the acce | which a body is attra<br>leration due to gravity | acted towards the<br>y. | e center of the earth. | The weight of a body of mass m is give | n by |

When you are finished comparing versions of the Wiki Page and would like to close the "Page Comparison" window, click "**OK**."

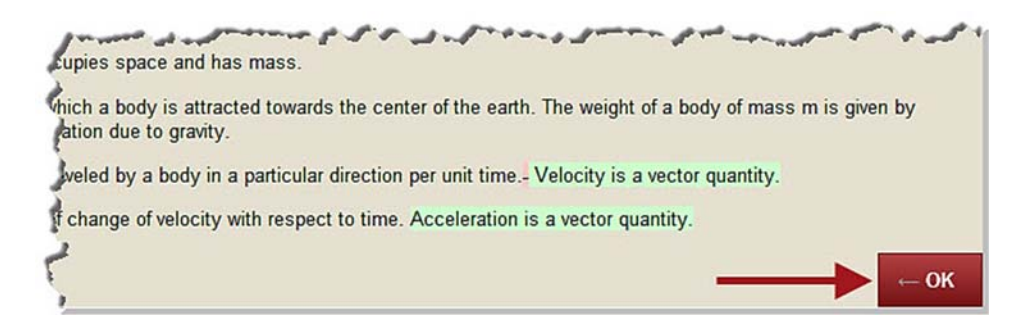

Once you are ready to assign the student a grade, select "**Edit Grade**" on the "Participant's Contribution" page.

Note: If multiple contributions appear on this page, be sure to view each one prior to assigning a grade.

| All pages and versions i<br>under User's Modific<br>annotated changes. <u>Mo</u> | that you have modified (<br>ations, if available. Clie<br>ore Help | are listed. To see yo<br>ck a link in the <b>Pag</b> | our specific changes,<br>e <b>e Version</b> column t | choose to compare versions<br>o view the version without                                                                                                    |
|----------------------------------------------------------------------------------|--------------------------------------------------------------------|------------------------------------------------------|------------------------------------------------------|----------------------------------------------------------------------------------------------------|
| Display Pages All                                                                | ✓ Go                                                               |                                                      |                                                      |                                                                                                    |
| Page Version<br>Physics Terms (4)                                                | User's Modifications<br>Compare to Version 3                       | Created On<br>9/30/13 4:26 PM                        | Words Modified                                       | <ul> <li>About This Wiki</li> <li>Wiki Name: Course Study Guid</li> <li>Type: Course</li> <li>Creation Date: 10/1/13 11:05 A</li> </ul>                                                                          |
| Physics Terms (2)<br>Famous Physicists (1)                                       | Compare to Version 1<br>Compare to Version 1                       | 9/24/13 11:43 AM<br>9/25/13 3:53 PM                  | 29<br>71                                             | Pages: 2<br>Comments: 1                                                                                                    |
|                                                                                  | Displaying 1 to 3                                                  | 3 of 3 items Show                                    | v All Edit Paging                                    | Summary<br>Modified By: S Janet Learn<br>Words Modified: 112 (56%)<br>Total Page Saves: 3 (50%)<br>Grade<br>Grade<br>Grade History<br>Grade for: J Janet Learne<br>Grade i out of 50<br>Grade Date:<br>Feedback: |

The "Grade" box will open.

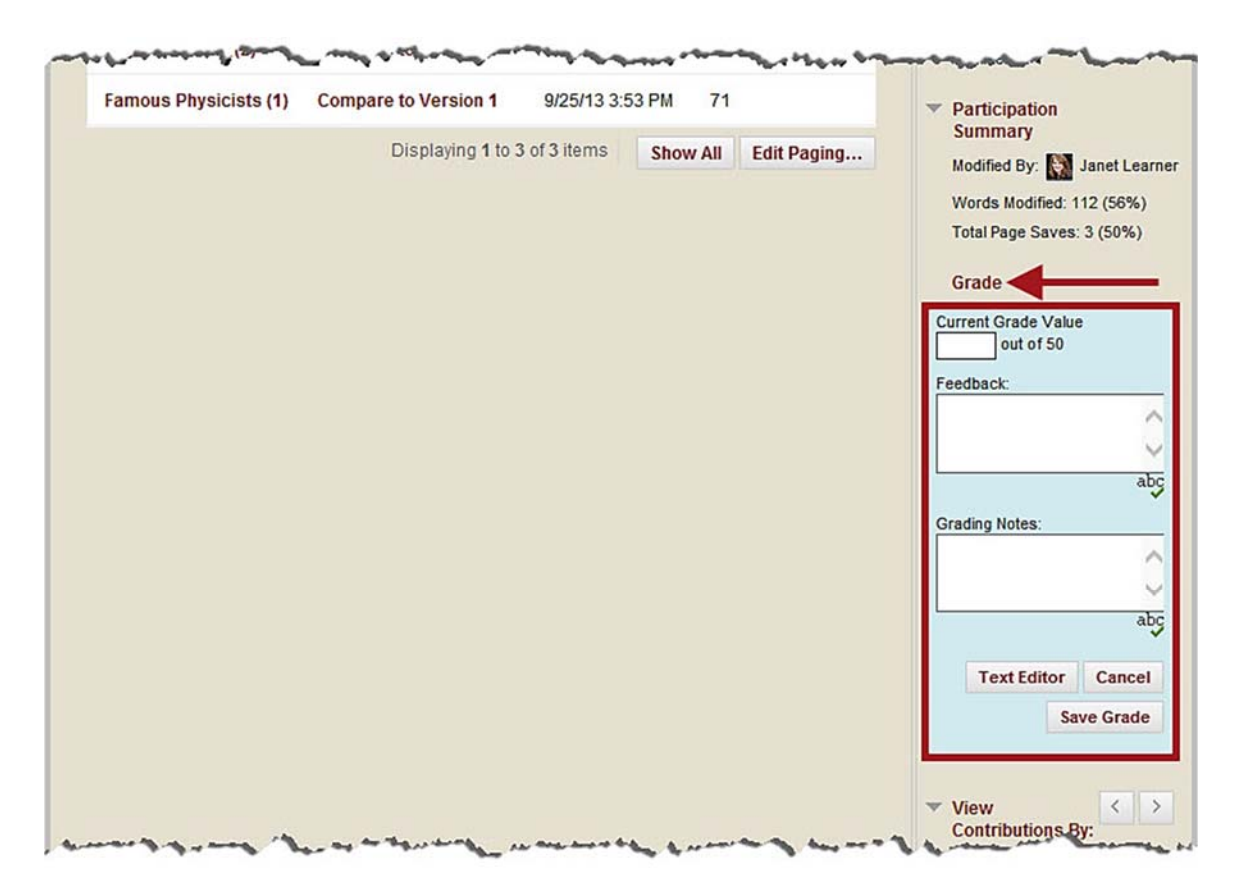

Type the student's overall score for his/her wiki participation in the "Current Grade Value" box.

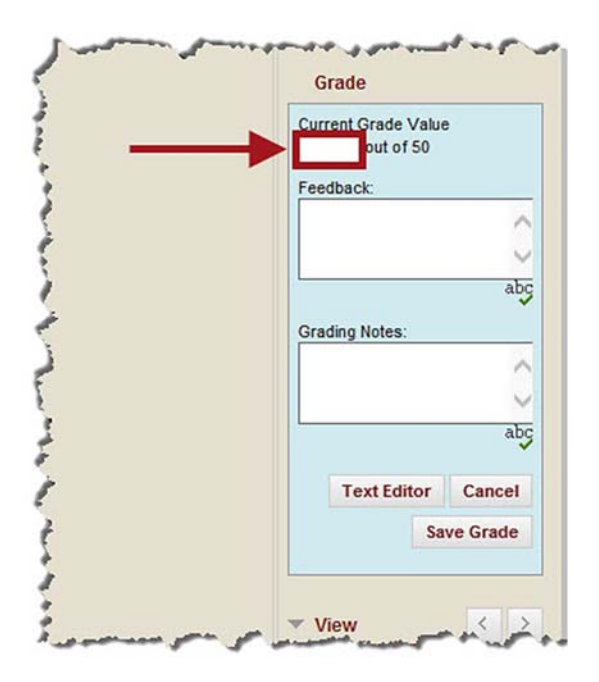

You can also enter "Feedback" and "Grading Notes" in the boxes provided.

Note: "Feedback" and "Grading Notes" are optional. "Feedback" is visible to both the instructor and the student, while "Grading Notes" are only visible to the instructor and are not visible to the student.

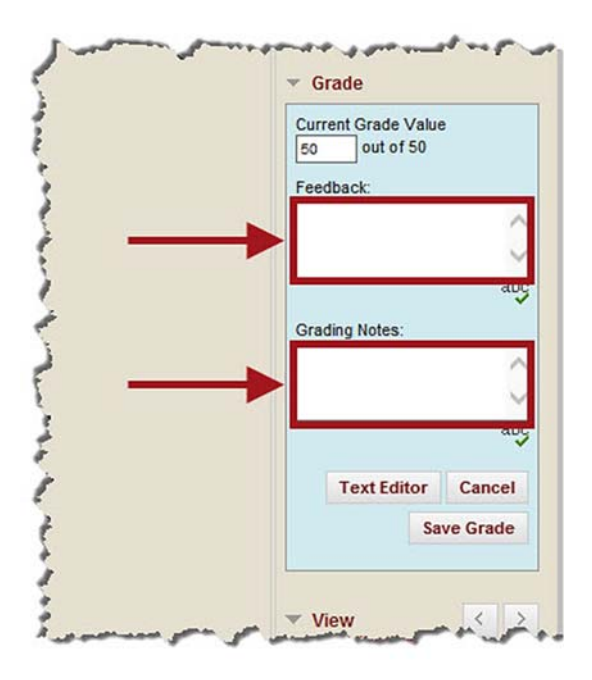

Once you have entered the grade information, click "Save Grade."

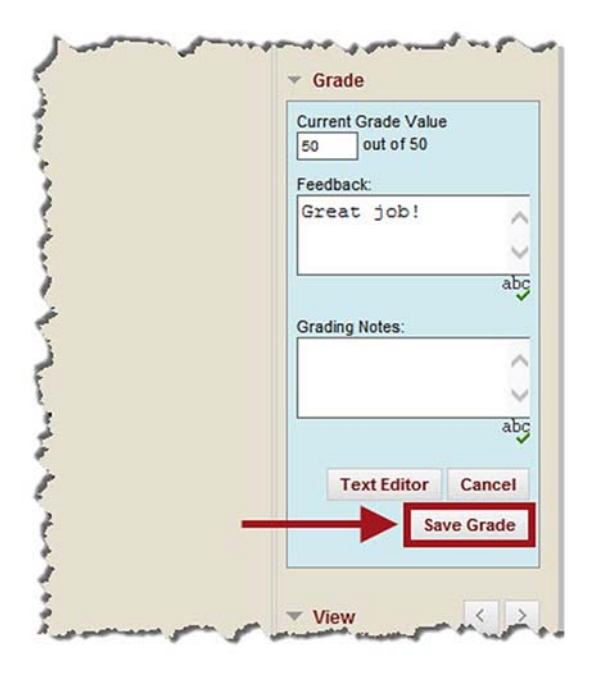

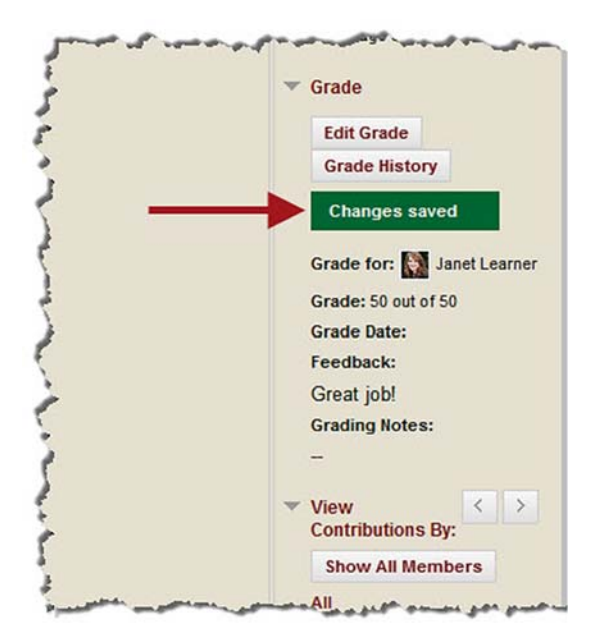

A green "Changes saved" message will appear briefly under "Grade."

The student's grade, along with any feedback or grading notes you entered, will also appear.

Note: After the post has been graded, you may still click "Edit Grade" to change the grade, add "Feedback," and/or "Grading Notes." You may click "Grade History" to view changes you have made to the grade, "Feedback," and/or "Grading Notes" (if applicable).

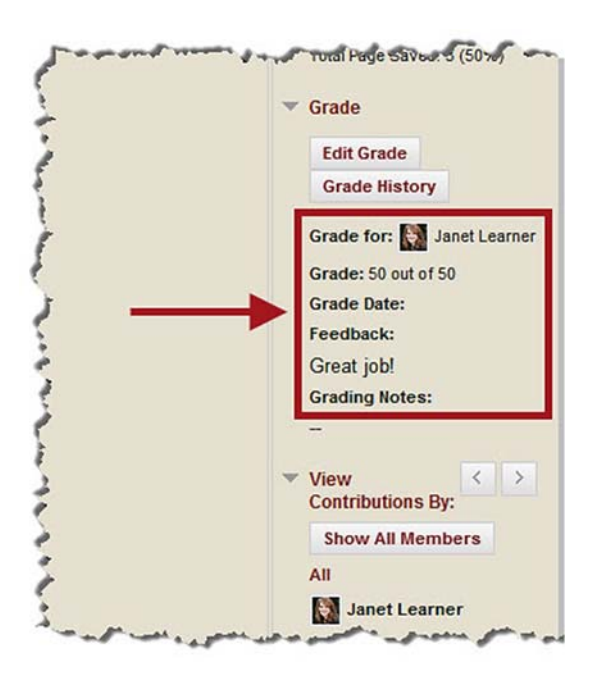

Use the arrow buttons to scroll to the next student's "Participant's Contribution" page. Then, you can use the same process (shown earlier) to grade his/her wiki contribution.

Note: You can also select the name of the student whose wiki you would like to grade from the list below "View Contributions By."

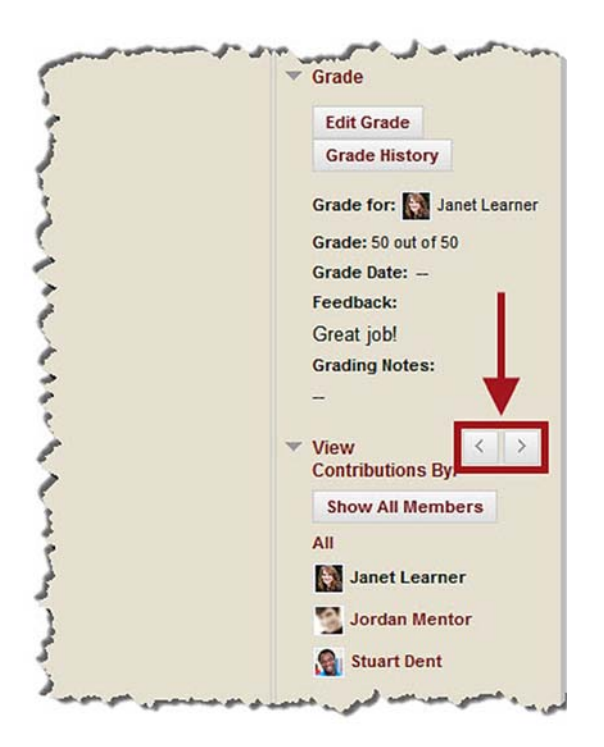

Click "Show All Members" to view a list of all students who have access to the wiki.

Note: This option is also available on the "Participation Summary" page.

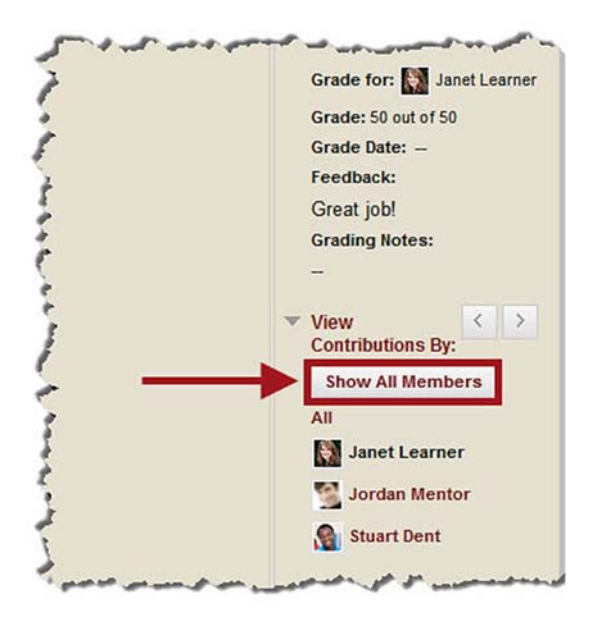

Click "Hide Members without Contributions" to hide the students who have not made a contribution to the wiki.

| • | Contributions By:                     |
|---|---------------------------------------|
| • | Hide Members without<br>Contributions |
|   | All                                   |
|   | Sciuto                                |
|   | 🔔 Amy Fowler                          |
|   | 🔔 Anthony DiNozzo                     |
| • | 🔔 Artie Nielsen                       |
| • | Atticus Finch                         |
|   | 🧾 Barbara Gordon                      |
| • | 🧟 Cameron Frye                        |
|   | Charlie Eppes                         |

Note: This option is also available on the "Participation Summary" page.

Click "**OK**" to return to the "Participation Summary" page.

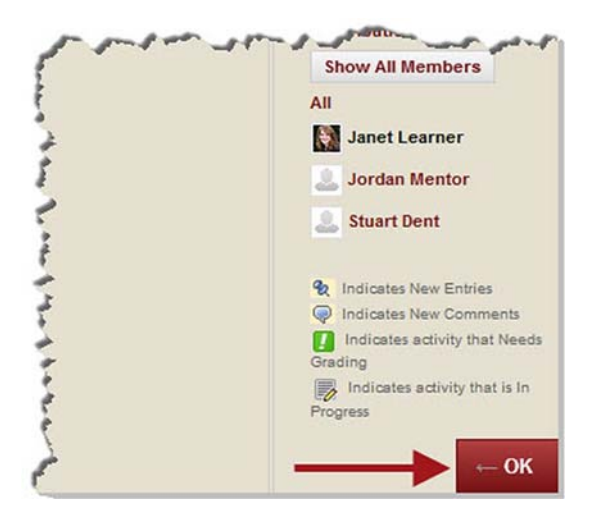

Congratulations! You now know how to grade a "Wiki" in MyHills!

- Office of Online Learning

Looking for more computer tutorials? Please visit: <u>www.indianhills.edu/tutorials</u>.

For further assistance on this topic or other technical issues, please contact the **IT Help Desk Phone:** (641) 683-5333 | **Email:** <u>helpdesk@indianhills.edu</u> | **Web:** <u>www.indianhills.edu/helpdesk</u>

©Indian Hills Community College | <u>www.indianhills.edu</u> | Page 15 of 15